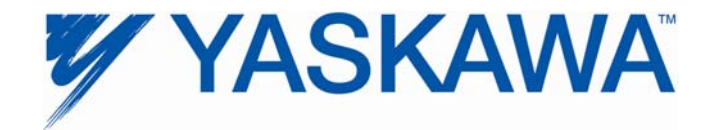

# SI-EN3 and SI-EN3/V EtherNet/IP Option Product Demonstration Unit Technical Manual

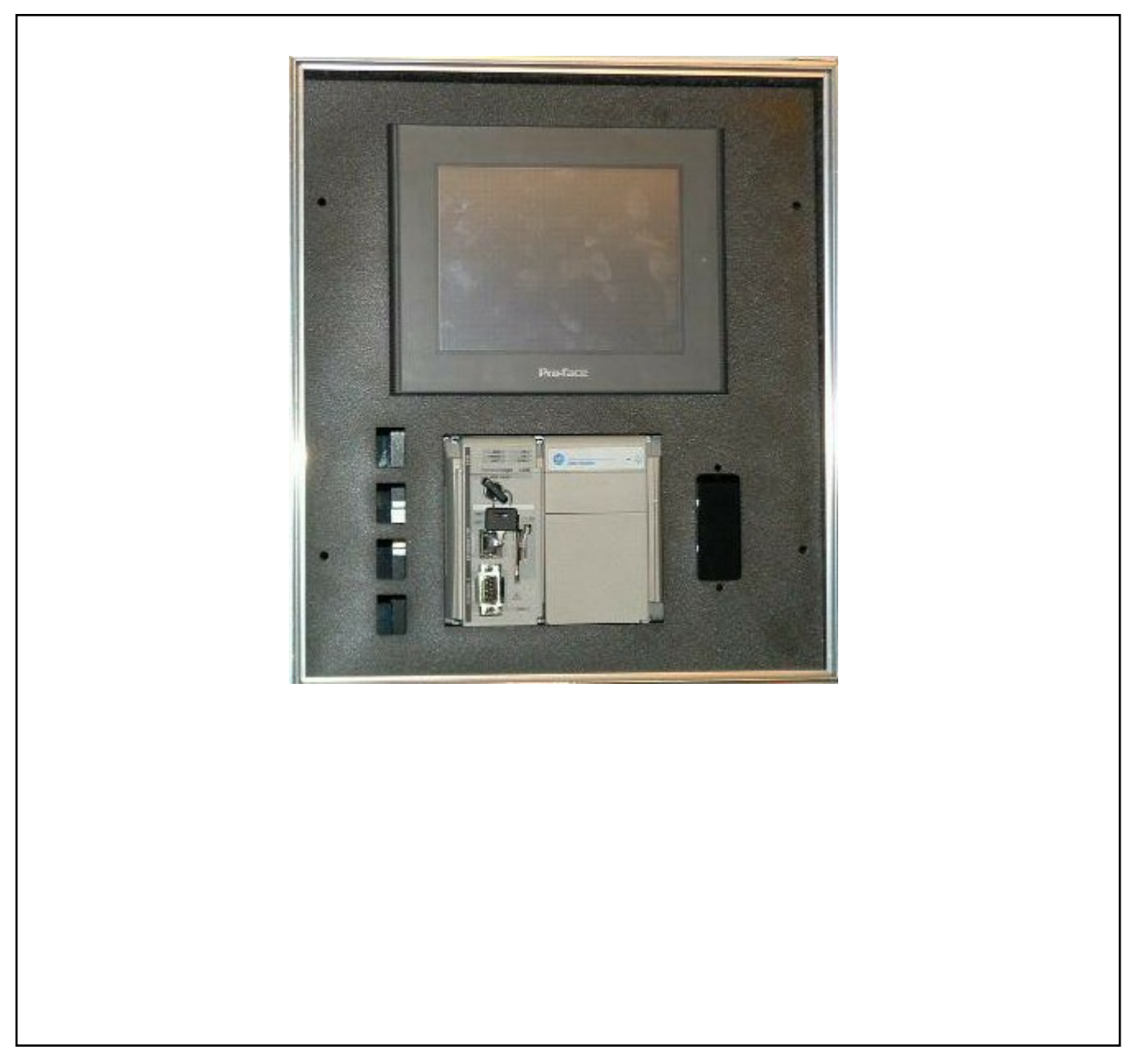

#### 1.0 Introduction

To effectively demo the EtherNet/IP kit requires three components:

- A1000 with SI-EN3 or V1000 with SI-EN3/V communication option card properly installed
- PC with DriveWizard<sup>®</sup> Industrial with an Internet browser.
- EtherNet/IP demo case.

Ensure that the components are located close enough to each other to allow easy connections using the supplied CAT-5 cables located in the EtherNet/IP demo. Plug the drive demo (EtherNet/IP card) into one of the open RJ-45 jacks on the EtherNet/IP demo case (vertical left side jacks). Plug your PC into another open RJ-45 jack. The specific jack does not matter. Plug both the drive demo and the EtherNet/IP demo into 120VAC wall outlets using their demo case power cables.

- Make sure the pre-installed CAT-5 cable running from the PLC to an RJ-45 jack is still installed. If not, please replace it with the shortest length CAT-5 cable available.
- No "cross-over" cables are required as this EtherNet/IP demo has a built-in switch.
- Power must be applied to the EtherNet/IP demo case for the network switch to work. This is needed when trying to set up the PC in section 2.2.
- No EDS files should be required for this demo. The PLC programming is complete and operational as shipped from Yaskawa.
- Refer to the latest revision of application note AN.AFD.22 dated 12/21/2010 for greater detail on setting up SI-EN3 and SI-EN3/V with ControlLogix and CompactLogix controllers from Allen-Bradley.
- APPENDIX A contains screen shots of some sections of these instructions that may prove helpful in demonstrating the demo.

#### 2.0 Setup

The setup will now be discussed in detail.

#### 2.1 Drive Demo Case

This DEMO is intended to support and demonstrate A1000 (SI-EN3) or V1000 (SI-EN3/V) AC Drives with the EtherNet/IP option board properly installed. No special drive software is required. The HMI and CompactLogix L32E programs are loaded and operational as shipped from Yaskawa.

Note: The motor demo case (available separately) is not required but helpful in showing a large audience that the drive is actually being controlled by the PLC.

The SI-EN3 or SI-EN3/V EtherNet/IP option card should be installed per the instructions contained in TOEPYEACOM04 for the A1000 or TOEPYEACOM01 for the V1000.

Note: The card must have its default IP address (192.168.1.20) for the demo to work. If you are not sure, follow the instructions in section 6 of the Installation or Technical Manuals of the respective option card - F7-13 = 0 (IP Add Mode Sel "User Defined")..

- » Lastly, set parameters *b1-01* = 3 (*Ref Source "Option PCB"*) and *b1-02* = 3 (*Run Source "Option PCB"*)
- » This will allow the run command and frequency reference to come from the SI-EN3 or SI-EN3/V EtherNet/IP option card.

#### 2.2 PC and an Internet Browser

Although a PC is not technically required to show EtherNet/IP communication with this demo, it is a perfect opportunity to demonstrate the EtherNet/IP card's webpage. Looking at the webpage also confirms that the card is properly functioning.

Configure the PC's IP address to be compatible with the EtherNet/IP card (use 192.168.1.19 as instructed). Please make sure to write down the existing IP settings so you can properly re-connect to your home/office network. You will have to return your PC's IP settings to their original settings after the EtherNet/IP demonstration.

Direct any Internet browser to the card by directly typing 192.168.1.20 into the search bar. The card's web page should pull up indicating a properly functioning PC and EtherNet/IP card.

Note: Do not re-configure the EtherNet/IP card. You should show the customer the configuration tab, but do not make changes. If changes are made, please reset the card.

While leaving the Internet browser connection open, launch DriveWizard<sup>®</sup> Industrial as this contains the latest features pertaining to Internet connections.

#### 2.3 EtherNet/IP Demo Case

The EtherNet/IP demo case is designed to be very easy to operate. Make sure the drive demo is powered and its Cat-5 EtherNet cable is connected to the EtherNet/IP demo case. After power is applied to the EtherNet/IP demo case, the demo will need several minutes for the PLC and HMI touch screen to complete their boot-up routines. After boot-up is complete, the HMI touch screen should have no errors (should display "Drive Ready") and show several buttons: Start, Stop, FWD/REV, Running Status, and 3 Monitors. Section 3 of this manual will discuss the manipulation of the EtherNet/IP demo. Specific discussion points regarding EtherNet/IP will be discussed in section 4 of this manual.

#### 3.0 Demonstrating EtherNet Connectivity

Use the HMI touch screen to set a frequency reference by tapping on the frequency reference numeric display. This will bring up a numeric keypad. Use the CLR button to zero out the existing reference. Next set a frequency reference between 2.0 and 60.0 Hz. Finish by tapping the ENT key.

You should now be able to start, stop and change the direction of the motor using the appropriate buttons on the touch screen. The monitors should reflect your actions. The customer needs to understand that the HMI is communicating your actions to the PLC using the EtherNet/IP protocol over standard EtherNet hardware (switch, CAT-5 cable, etc.). The PLC in turn is communicating your actions to the drive using the EtherNet/IP protocol.

While you are using the touch screen to control the drive, pull up the drive's webpage on the PC. Select the "Drive Diagnostics" button to display 15 of the drive's monitors. These monitors should reflect your actions of starting, stopping, and reversing the drive.

The latest rev of DriveWizard<sup>®</sup> Industrial software can also be opened up on your PC and connected to one of the four ports on the demo to demonstrate remote access as well. This ability to control and monitor remotely from multiple sources is radically different from all non-EtherNet interfaces. For the first time, it is practical (and relatively easy) to monitor drives located around the globe from a single office.

#### 4.0 Specific Points to Get Across

When demonstrating the various components of this demo, please try to push the following points. These are listed in no order of importance.

#### 4.1 Drive's Webpage

Content is stored in the card itself.

- Any web browser can access the webpage.
- Web pages are in their infancy. Look for more powerful pages in the coming years.
- We are investigating adding a password to prevent the changing of the IP address remotely. This should alleviate some of the security concerns.

#### 4.2 DriveWizard<sup>®</sup> Industrial – download the latest revision on your PC for this part of the demo

- You should familiarize yourself with the "Drive Selection & Communication Setup" tab/section of DriveWizard<sup>®</sup> Industrial before proceeding with this portion of the demonstration. See APPENDIX A screen shot.
- Like the webpage, DriveWizard<sup>®</sup> over EtherNet can connect to a drive anywhere in the world.
- DriveWizard<sup>®</sup> uses a spreadsheet to store multiple preset IP addresses seen in the drop-down box in the Communications ⇒ Setup screen shown above. For ease of use, fill out the spreadsheet using MS Excel. The file is located in C:\Program Files\Yaskawa\Drive Wizard. The file is called IPList.csv. Make sure to leave the file in the ".csv" format.
- Using EtherNet, the graphing function supports a 100ms sample rate that is not present through the keypad port connection. Be aware that the 100ms sample rate is PC CPU intensive.
- You can open multiple instances of DriveWizard<sup>®</sup> on the same PC. This allows you to monitor multiple drives on the EtherNet network at the same time if so desired.

#### 4.3 EtherNet/IP

- EtherNet/IP is based on CIP (**C**ommon Industrial **P**rotocol). This is the same backbone that DeviceNet and ControlNet are based on. This means that programmers familiar with DeviceNet or ControlNet will pick up EtherNet/IP quickly. It also allows a PLC connected to different networks (i.e. EtherNet/IP and DeviceNet) to pass data between the networks very quickly (act as a bridge).
- EtherNet/IP is a very fast network (100Mbps). Moreover, it is a scheduled network. Unlike PC networks and Modbus TCP/IP, EtherNet/IP is a scheduled network, which prevents collisions thus improving throughput.
- EtherNet/IP is becoming a dominant industrial network protocol. EtherNet/IP is very flexible and extremely fast. With CIP as its backbone, existing Allen-Bradley PLC users of DeviceNet and ControlNet can easily learn the EtherNet/IP protocol.
- Determinism. This is a tricky subject. Determinism is a guarantee that data will make it to its destination in a defined amount of time. The time might be 3 seconds or 5ms. The EtherNet/IP protocol is not deterministic in the sense that its scheduling algorithm is not based on a deterministic routine. Also, all EtherNet protocols can suffer from the nearly infinite network configurations. An industrial EtherNet network should not be on the same network as say an office print server. All this being said, however, EtherNet/IP is essentially deterministic for most implementations. Tests run at Yaskawa on a heavily loaded drive network show that EtherNet/IP was deterministic to under 5ms, which is faster than our drive can process network data. So while EtherNet/IP is not deterministic for the intrinsically safe definition, it is deterministic and extremely fast for most applications.

## 5.0 Network Comparison Table

| Feature                       | Modbus TCP/IP      | EtherNet/IP    | DeviceNet    |
|-------------------------------|--------------------|----------------|--------------|
| Part Number                   | SI-EM3             | SI-EN3         | SI-N3        |
| Network Type                  | Request / Response | Produced / Cor | nsumed I/O   |
| Protocol Type                 | Control            | ler Level      | Device Level |
| Speed                         | 10/10              | 0Mbps          | 125-500kpbs  |
| Nodes                         | Unli               | mited          | 64           |
| Number of Masters             | Mu                 | ltiple         | 1            |
| Webpage                       | Y                  | /es            | No           |
|                               |                    |                |              |
| Deterministic                 | No                 | Essentially    | No           |
| Configuration Files           | No                 | EDS Fi         | les          |
| Simultaneous<br>Connections   | 10                 | 8              | 2            |
| Automatic Node<br>Replacement | None               | Built-in       | ADR          |
| Parameter Access              | MSTR Function      | Explicit Me    | ssaging      |

This section contains some helpful screen shots of details referenced above.

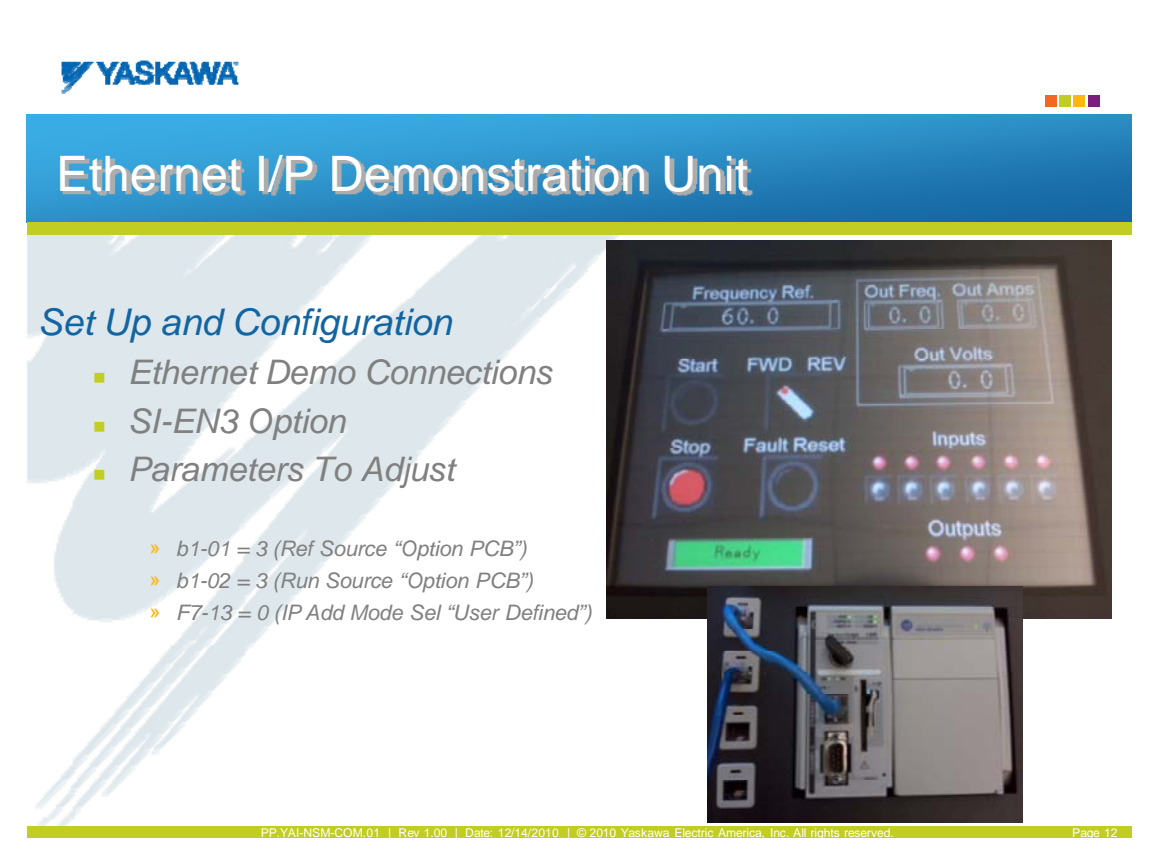

### YASKAWA

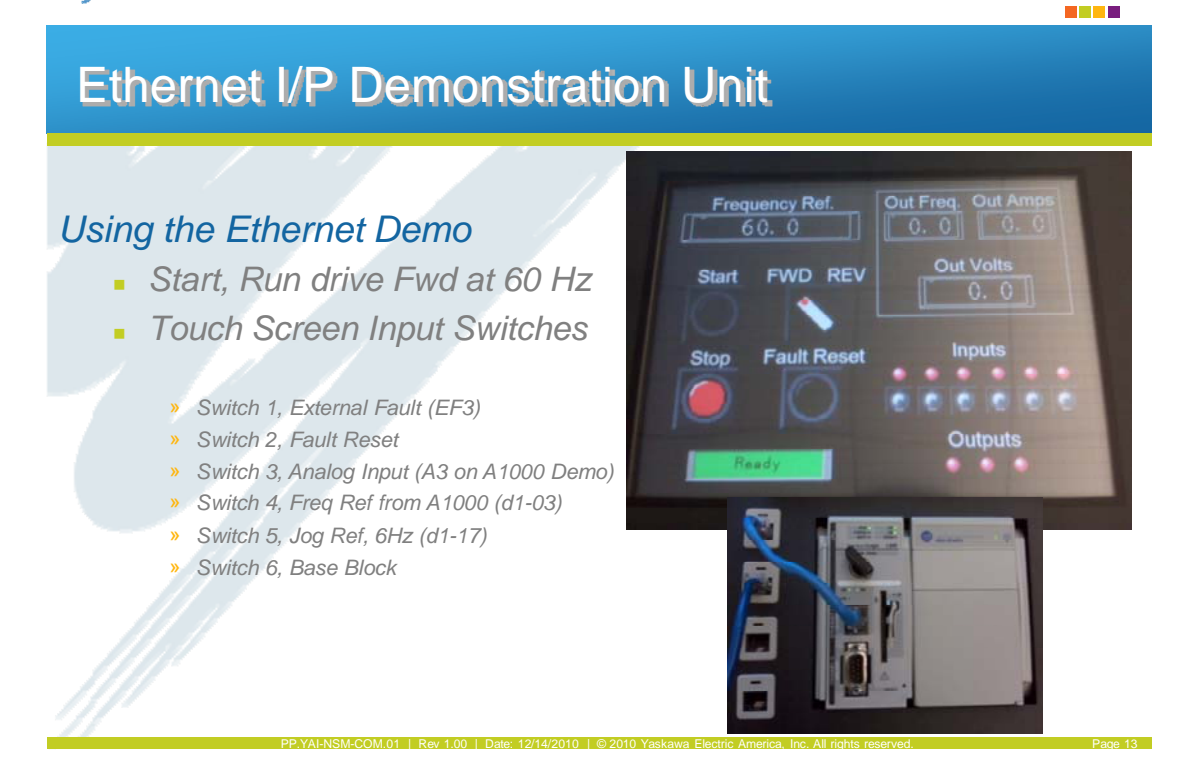

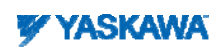

| 1000 Se | ries Webpa                                                                                                    | age (SI-E                                                                                      | EN3)                                            |               |
|---------|----------------------------------------------------------------------------------------------------|------------------------------------------------------------------------------------------------|-------------------------------------------------|---------------|
|         | The Drive for Quality                                                                                                    |                                                                                                | Main Stat                                       | us            |
|         | Protocol<br>IP Address:<br>MAC ID:<br>Product Name<br>Option Serial Number:<br>Option Firmware Version:<br>Drive Firmware Version: | EtherNet/IP<br>192.168.1.20<br>00:20::B5:24:23:D3<br>SI-EN3<br>136316991<br>VST800220<br>1012  |                                                 | 20            |
|         | Main Menu<br>Welcome to the Yaskawa EtherNe<br>Please choose from the following                                                    | st/IP Web Interface<br>J options:                                                              |                                                 |               |
|         | Status & Monitor<br>Monitor Drive Signals                                                                                          | Network                                                                                        | Information View Drive and Option Documentation |               |
| /////   | PP.YAI-NSM-COM.01   Rev 1.00   D                                                                                                   | www.yaskawa.com<br>Copyright © 2005 Yasianas Electric Ameri<br>Date: 12/14/2010   © 2010 Yaski | an<br>Iwa Electric America, Inc. All rights res | erved. Page 1 |

# YASKAWA

| YASKAW                    | /A                |                           |                        |           |
|---------------------------|-------------------|---------------------------|------------------------|-----------|
|                           |                   |                           |                        |           |
| Status, Monit             | or and Fault Hist | tory                      |                        |           |
| Drive Signals             |                   |                           |                        |           |
| Stopped On<br>Running Off |                   | Forward On<br>Reverse Off | Alarm Off<br>Fault Off |           |
| Drive Sign                | als               | Multi-function Inputs     | Multi-function         | n Outputs |
| Frequency Ref. 0.0        | 00 Hz             | Terminal S1 Off           | Output MA/MB-MC        | Off       |
| Output Frequency 0.0      | 00 Hz             | Terminal S2 Off           | Output P1 - PC         | Off       |
| Output Current 0.0        | 0 A.              | Terminal S3 Off           | Output P2 - PC         | 011       |
| DC Bus Voltage 32         | VDC               | Terminal S4 Off           |                        |           |
|                           |                   | Terminal S5 Off           |                        |           |
|                           |                   | Terminal S6 Off           |                        |           |
| / /                       |                   | reminars/ Off             |                        |           |
| Analog Input Signals      |                   |                           |                        |           |
| Input Terminal A1 0.0     | 0 %               |                           |                        |           |
|                           |                   |                           |                        |           |
| Fault Information         |                   |                           |                        |           |

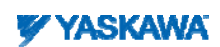

|                                                                                                    | -                                                                                                    | Network Mor                                                                                               | nitor                                                                                                    |                                                                                                    |                                                                                                    |                                                                                          |                                                                                                    |           |                                                                                                    |                              |
|----------------------------------------------------------------------------------------------------|----------------------------------------------------------------------------------------------------|----------------------------------------------------------------------------------------------------|----------------------------------------------------------------------------------------------------|----------------------------------------------------------------------------------------------------|----------------------------------------------------------------------------------------------------|------------------------------------------------------------------------------------------|----------------------------------------------------------------------------------------------------|-----------|----------------------------------------------------------------------------------------------------|------------------------------|
|                                                                                                    | Diagnos                                                                                                    | tics                                                                                                    |                                                                                                    |                                                                                                    |                                                                                                    |                                                                                          |                                                                                                    |           |                                                                                                    |                              |
|                                                                                                    | Msg. TX C<br>Msg. Rx C<br>Current C                                                                                                    | DK<br>DK<br>Sonnections                                                                                   | 4349<br>6358<br>0                                                                                                    | Msg. TX Dropped<br>Msg. Rx Dropped<br>Collisions                                                                                                    | 0<br>0<br>0                                                                                                    | Msg. TX Errors<br>Msg. RX Errors<br>TX Retry                                             | 0<br>0<br>4                                                                                                    |           |                                                                                                    |                              |
|                                                                                                    | Connect                                                                                                    | don 1                                                                                                    |                                                                                                    |                                                                                                    |                                                                                                    |                                                                                          |                                                                                                    |           |                                                                                                    |                              |
|                                                                                                    | Originator<br>02T_RPI<br>T20_RPI                                                                                                    | r IP Address                                                                                              | 0.0.0.0<br>0<br>0                                                                                                    | O2T_API<br>T2O_API                                                                                                    | 0                                                                                                    | Time out Multiplier<br>Consume Msg Cnt<br>Produce Msg Cnt                                | 0<br>0<br>0                                                                                                    |           |                                                                                                    |                              |
|                                                                                                    | Connect                                                                                                    | tion 2                                                                                                    |                                                                                                    | Reset Statistics                                                                                                    | Connection 1                                                                                                    |                                                                                          |                                                                                                    |           |                                                                                                    |                              |
|                                                                                                    | Originator<br>O2T_RPI<br>T2O_RPI                                                                                                    | r IP Address                                                                                              | 0.0.0.0<br>0<br>0                                                                                                    | 02T_API<br>T20_API                                                                                                    | 0<br>0                                                                                                    | Time out Multiplier<br>Consume Msg Cnt<br>Produce Msg Cnt                                | 0<br>0<br>0                                                                                                    |           |                                                                                                    |                              |
|                                                                                                    |                                                                                                    |                                                                                                    |                                                                                                    |                                                                                                    |                                                                                                    |                                                                                          |                                                                                                    |           |                                                                                                    |                              |
|                                                                                                    |                                                                                                    |                                                                                                    |                                                                                                    | Reset Statistics                                                                                                    | Connection 2                                                                                                    |                                                                                          |                                                                                                    |           |                                                                                                    |                              |
|                                                                                                    |                                                                                                    |                                                                                                    |                                                                                                    | Copyright © 2005 Yanka                                                                                                    | Connection 2                                                                                                    |                                                                                          |                                                                                                    |           |                                                                                                    |                              |
|                                                                                                    | PP.YAI-NSM-C                                                                                                    | OM.01   Rev                                                                                               | / 1.00   Da                                                                                                    | Reset Statistics<br>Copyright © 2005 Yeals<br>te: 12/14/2010   © 20                                                                                                    | Connection 2<br>In Electric America<br>110 Yaskawa                                                                                                    | Electric America, Inc.                                                                   | All rights                                                                                                    | reserved. |                                                                                                    | Page 16                      |
| a DriveWizard® Industrial                                                                                                    | PP.YAI-NSM-C                                                                                                    | OM.01   Rev                                                                                               | v 1.00 ∣ Da                                                                                                    | Reset Statistics           Copyright 8 2005 Years           te:         12/14/2010         © 20                                                                                                    | Connection 2                                                                                                    | Electric America, Inc.                                                                   | All rights                                                                                                    | reserved. |                                                                                                    | Page 16                      |
| a DriveWizard@ Industrial<br>S 🔄 😨 🕞 후<br>Home Edit Startup and Diagnostics                                                                                                    | PP.YAI-NSM-C                                                                                                    | OM.01   Rev                                                                                               | / 1.00   Da                                                                                                    | Hesel Stabstcs<br>Cupylight 8 2003 Yieldin<br>Ite: 12/14/2010 © 20                                                                                                    | Connection 2                                                                                                    | Electric America, Inc.                                                                   | All rights                                                                                                    | reserved. |                                                                                                    | Page 16                      |
| a DriveWizard@ Industrial<br>a DriveWizard@ Industrial<br>a DriveWizard@ Indust                                                                                                    | PP.YAI-NSM-CC                                                                                                    | OM.01 Rev                                                                                                 | V 1.00 Da                                                                                                    | Heset Statustics<br>Copyright & 2003 Years<br>te: 12/14/2010 © 20<br>Erint / Report<br>Preview                                                                                                    | Connection 2<br>Tactic America<br>10 Yaskawa<br>Velcome Pa<br>Menu Oy                                                                                                    | Electric America, Inc.                                                                   | All rights                                                                                                    | reserved. | Options Help<br>Documents                                                                                                    | Page 16                      |
| a DriveWizard@ Industrial<br>There Edit Startup and Diagnostics<br>Save Save<br>pen Save As Project Y-Stick<br>project<br>ASKAWA                                                                                                    | PP.YAL-NSM-CC<br>Tools Help<br>Drive Selection &<br>Communication Setu                                                                  | OM.01 Rev<br>Wite<br>Paramete<br>Quick Ac                                                                 | v 1.00 Da<br>Read<br>ers Paramet<br>Ccess                                                                                                    | Reset Statustics<br>Cryster 8 2008 Years<br>te: 12/14/2010 @ 20<br>Erint / Report<br>Preview<br>on / Communication St                                                                                                    | connection 2<br>at Etastic Averdad<br>110 Yaskawa<br>Welcome Pa<br>Menu Or<br>tup                                                                                                    | Electric America, Inc.<br>Electric America, Inc.<br>Faraneter<br>Parameter<br>Operations | All rights                                                                                                    | reserved. | Options Help<br>Documents                                                                                                    | Page 16                      |
| A DriveWizard@ Industrial<br>Constraints<br>Constraints<br>Cons | PP.YAL-NSM-CC<br>Tools Help<br>Tools Help<br>Drive Selection &<br>Communication Setur                                                   | OM.01 Rev<br>Paramete<br>Quick Ac                                                                         | 2 1.00 Da<br>Read<br>Read<br>Paramet<br>Cross<br>Paramet<br>Drive Selecti                                                                                                    | Reset Statustics<br>Copyright & 2003 Year<br>te: 12/14/2010 © 2<br>Elint / Report<br>Proview<br>on / Communication St                                                                                                    | Connection 2                                                                                                    | Electric America, Inc.                                                                   | All rights                                                                                                    | reserved. | Options<br>Help<br>Documents                                                                                                   | Page 16                      |
| a DriveWizard's Industrial<br>The startup and Diagnostics<br>Save<br>Save<br>Save<br>Save<br>Project<br>ASKAWA                                                                                                    | PP.YAL-NSM-CC<br>Tools Help<br>Drive Selection &<br>Communication Setu<br>Welcome to D<br>Please select from f                          | OM.01 Rev<br>Paramete<br>Quick Ao<br>DriveV<br>the follo                                                  | v 1.00 De<br>Read<br>ers Paramet<br>ccess<br>Drive Selection                                                                                                    | Reset Statustics                                                                                                    | 2onnection 2<br>Texto Anentea<br>10 Yaskawa<br>Welcome Pa<br>Menu Or<br>tup                                                                                                    | Electric America, Inc.                                                                   | All rights                                                                                                    | reserved. | Documents                                                                                                    | Page 16                      |
| a DriveWizard@ Industrial<br>Constraints<br>Form Edit Startup and Diagnostics<br>Constraints<br>Save As Project<br>Project<br>ASKAWA                                                                                                    | PP.YAI-NSM-CC                                                                                                    | OM.01 Rev<br>P<br>Paramete<br>Quick Au<br>Quick Au<br>OriveV<br>the follor                                | v 1.00 Da<br>Read<br>ers Paramet<br>Drive Selection<br>we Selection                                                                                                    | Reset Statustics<br>Compute 2005 Year<br>te: 12/14/2010 © 20<br>ers Preview<br>on / Communication Setup<br>communication Setup                                                                                                    | 2onnection 2<br>Teste Anneae<br>10 Yaskawa<br>Welcome Pa<br>Welcome Pa<br>Welcome Pa<br>Welcome Pa<br>Welcome Pa                                                                                                    | Electric America, Inc.                                                                   | All rights                                                                                                    | reserved. | DriveWiza                                                                                                    | Page 16                      |
| a DriveWizard's Industrial<br>The Edit Startup and Diagnostics<br>Save Save<br>Save As Project Y-Stick<br>Project<br>ASKAWA                                                                                                    | PP.YAL-NSM-C<br>Tools Help<br>Drive Selection &<br>Communication Setu<br>Welcome to D<br>Please select from f                           | OM.01 Rev<br>Paramete<br>Quick Ar<br>DriveV<br>the follo                                                  | v 1.00 De<br>Read<br>ers Paramet<br>ccess<br>Drive Selection<br>ive Informat                                                                                                    | Reset Statustics                                                                                                    | 20nnection 2<br>Totals Annelia<br>10 Yaskawa<br>Welcome Pa<br>Menu Or<br>tup<br>tup<br>10 Joint 1015                                                                                                    | Electric America, Inc.                                                                   | All rights                                                                                                    | reserved. | DriveWiza                                                                                                    | Page 16<br>rd® indu          |
| a DriveWizard& Industrial                                                                                                    | PP.YAL-NSM-CC                                                                                                    | OM.01 Rev<br>Paramete<br>Quick Av<br>DriveV<br>the follo                                                  | v 1.00 Da<br>Read<br>ers Paramet<br>Drive Selection<br>tive Informat                                                                                                    | Reset Statutes<br>Communication Setup<br>ion<br>Drive Series<br>Software Ve<br>Rating / Mor                                                                                                    | 2onnection 2<br>To Yaskawa<br>Welcome Pa<br>Welcome Pa<br>Welc                                                                                                    | Electric America, Inc.                                                                   | All rights                                                                                                    | reserved. | DriveWiza                                                                                                    | Page 16<br>rd® Indue         |
| a DriveWizard@ Industrial                                                                                                    | PP.YAI-NSM-C<br>Tools Help<br>Drive Selection &<br>Communication Setu<br>Welcome to E<br>Please select from t                           | OM.01 Rev<br>Write<br>Paramete<br>Quick Ax<br>DriveW<br>the follor<br>Drive                               | 71.00 Da<br>Read<br>ers Paramete<br>ccess<br>Drive Selection<br>ive Selection<br>ive Informat                                                                                                    | Reset Statustics                                                                                                    | 20nnection 2<br>10 Yaskawa<br>10 Yaskawa<br>Welcome Pa<br>Menu Oy<br>tup<br>tup<br>1000<br>1015<br>1015<br>1015<br>1015                                                                                                    | Electric America, Inc.                                                                   | All rights                                                                                                    | reserved. | DriveWiza                                                                                                    | Page 16<br>rd® indus<br>tick |
| A DriveWizard@ Industrial                                                                                                    | PP.YAL-NSM-CC<br>Tools Help<br>Prive Selection &<br>Communication Setur<br>Welcome to D<br>Please select from f<br>Please select from f | OM.01 Rev<br>Write<br>Paramete<br>Quick AA<br>OriveW<br>the folloo Driv<br>Opr<br>To<br>Cicor             | v 1.00 Da<br>Read<br>ers Paramet<br>Drive Selection<br>ive Informat<br>work Offline<br>ck on the Con<br>meeted and                                                                                                    | Reset Statutes         Communication         te:       12/14/2010         te:       12/14/2010         te:       12/14/14/2010 | 20nnection 2<br>10 Yaskawa<br>Welcome Pa<br>Welcome Pa<br>Welc                                                                                                    | Electric America, Inc.                                                                   | All rights<br>Tartup<br>Took<br>View<br>View | reserved. | ication Medium / USB to Serial Converter / Y-S Cont ::F] tet 192.168.1.20:502 ifirect to drive) iF] 0 % st Communication Setup | Page 16                      |
| A DriveWizard@ Industrial                                                                                                    | PP.YAI-NSM-C<br>Tools Help<br>Prive Selection &<br>Communication Setu<br>Welcome to E<br>Please select from t<br>Please select from t   | OM.01 Rev<br>Write<br>Paramete<br>Quick Ax<br>DriveW<br>the follo<br>Drive<br>DriveW<br>To<br>clic<br>cor | 2 1.00 Dates and the second second se | Reset Statustics                                                                                                    | 20nnection 2<br>10 Yaskawa<br>10 Yaskawa<br>Welcome Pa<br>Menu O<br>tup<br>tup<br>tup<br>1015<br>III 5<br>III 5<br>III 6<br>III 5<br>III 7<br>III 7<br>IIII 7<br>III 7 | Electric America, Inc.                                                                   | All rights<br>tartup<br>Tools<br>View<br>View<br>Vie | reserved. | DriveWiza                                                                                                    | Page 16<br>rd® indus<br>tick |